Апрель 2019г.

Модуль исполнительный диммерный: DDL44EM.

## Инструкция по быстрому подключению модуля

1. Внимательно прочитать Инструкцию по эксплуатации модуля. Распокавать модуль и установить его на DIN рейку.

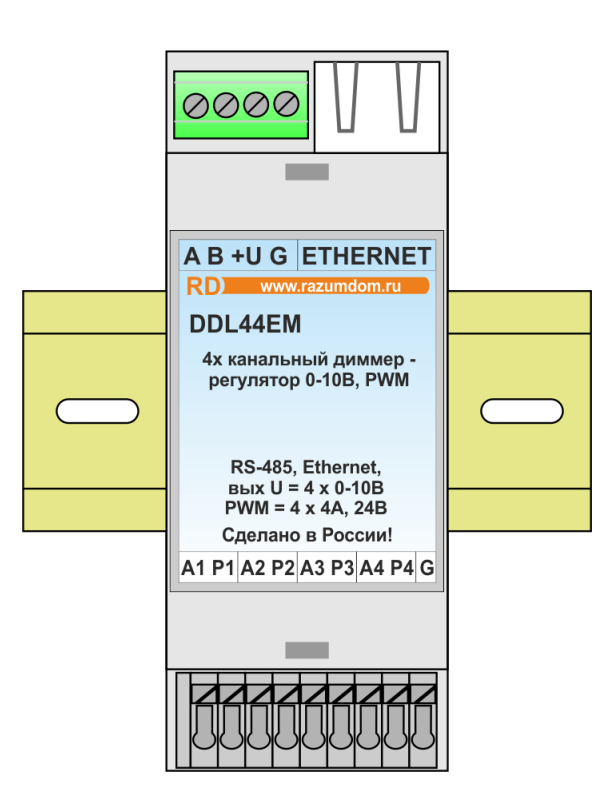

зумный дом

2. Подключить к модулю шину RS485 и подключить её через интерфейс RS485 к ПК. Подключить кабель Ethernet. Подключить питание модуля 24В или 12В к источнику питания.

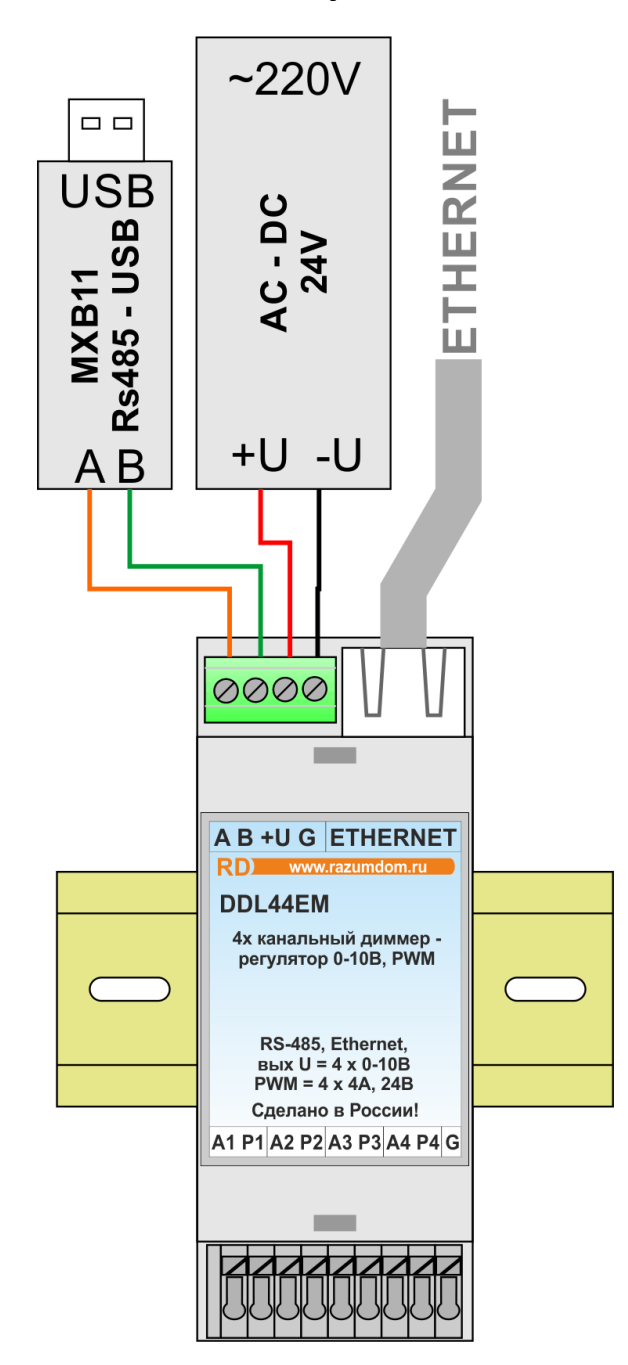

зумный дом

 Подключить к модулю светодиодную ленту или регуляторы с интерфейсом 0 - 10В.

азумный дом

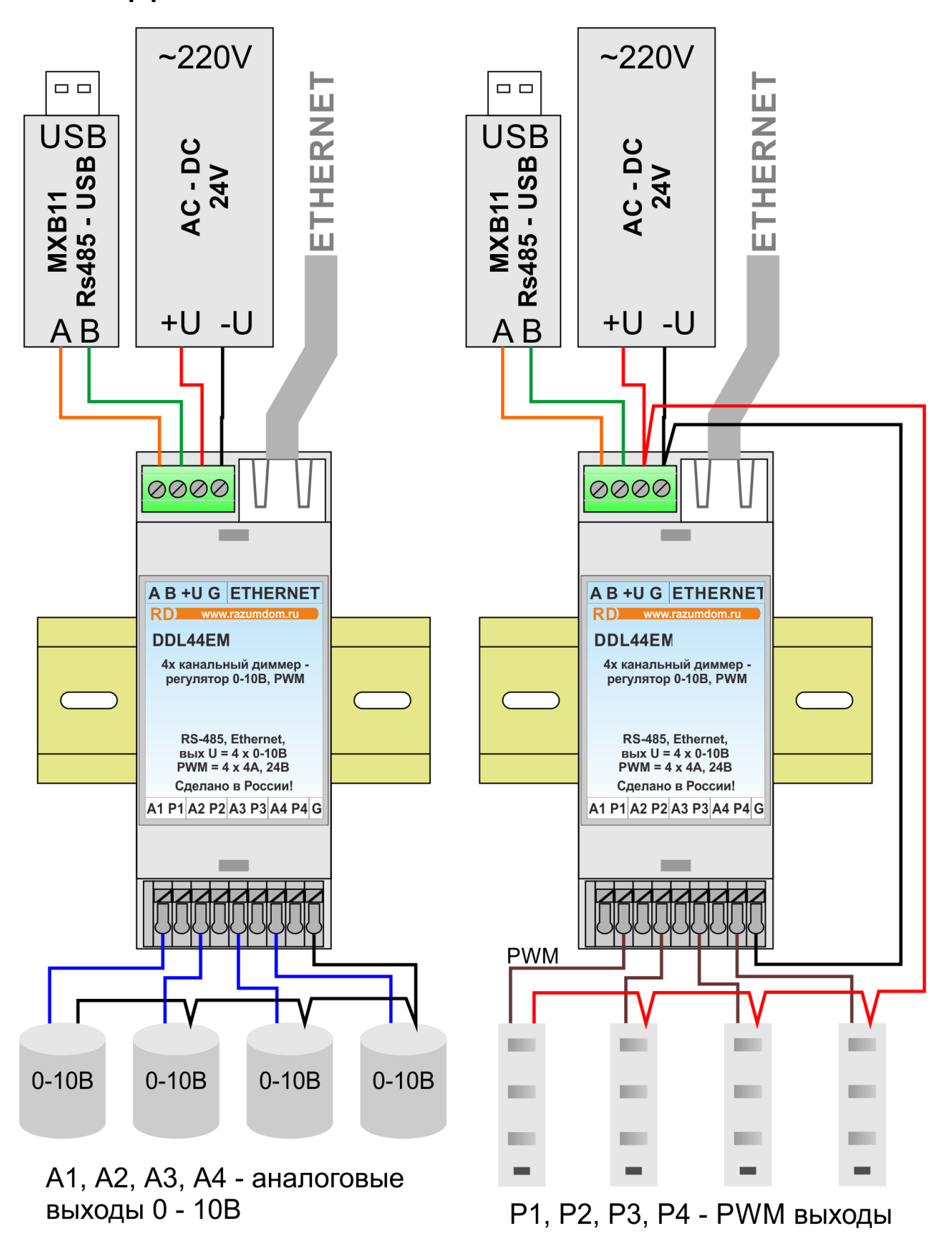

## 4. Зпаустить программу ModbusPoll.

Если программы нет, то скачать её с сайта. <u>https://www.modbustools.com/download.html</u>. В программе установить соединение. Выбрать Serial Port. Выбрать номер порта, скорость 9600, 8 Data bits, None Parity, 2 Stop Bits.

| 📲 Modbus Poll - Mbpoll1                                                                                                    | $ \Box$ $\times$   |
|----------------------------------------------------------------------------------------------------|--------------------|
| File Edit Connection Setup Functions Display View Window Help                                                                              |                    |
| 🗅 😅 🖬 🎒 🗙 🛅 🖳 🏥 🗇 05 06 15 16 22 23   101   💡 📢                                                                                            |                    |
| Connection Setup X                                                                                                    |                    |
| Connection OK<br>Serial Port Cancel<br>Serial Settings<br>Silicon Labs CP210x USB to UART Bridge Mode<br>@ RTU O ASCII<br>Besponse Timeout |                    |
| 8 Data bits Insportse Finebook   None Parity Insportse Finebook   2 Stop Bits Advanced                                                     |                    |
| Remote Server   IP Address Port Connect Timeout   192.168.0.203 502 3000 [ms]                                                              |                    |
| For Help, press F1.                                                                                                    | Port 4: 9600-8-N-2 |

Или выбрать Modbus TCP/IP. IP address:192.168.1.200, Port 502.

| ងរៀ Modbus Poll - Mbpoll1                                                                                                    | $ \Box$ $\times$                                                                                    |
|----------------------------------------------------------------------------------------------------|----------------------------------------------------------------------------------------------------|
| File Edit Connection Setup Functions Display                                                                                                    | View Window Help                                                                                    |
| Connection Setup                                                                                                    | × •                                                                                                 |
| Connection<br>Tx<br>Modbus TCP/IP<br>Serial Settings<br>Silicon Labs CP210x USB to UART Bridge<br>1 9600 Baud<br>2 8 Data bits<br>3 None Parity<br>5 2 Stop Bits<br>Advanced | OK<br>Cancel<br>Mode<br>TTU ASCI<br>Response Timeout<br>1000 [ms]<br>Delay Between Polls<br>10 [ms] |
| 6<br>7<br>IP Address Port Connect<br>192.168.1.200 502 3000<br>For Help, press F1.                                                                                           | Timeout<br>[ms]                                                                                     |

## 5. Изменить уровень выхода.

Открыть новое окно, выбрать Holding Registers, адрес 40, количество 5. В открывшемся окне ввести значения уровней в диапазоне от 0 до 1023 и убедиться, что уровень меняется в диапазоне 0 – 10В.

ſΡG

| Bj    | Modbus Poll - Mbpoll1             |              |               | - 🗆 X                                    |
|-------|-----------------------------------|--------------|---------------|------------------------------------------|
| File  | Edit Connection Set               | up Functio   | ons Display V | /iew Window Help                         |
| D     | 🖻 🖬 🎒 🗙 🖂 🕯                       | ца Г         | 05 06 15 1    | 6 22 23   101   💡 🎀                      |
| ∏×    | Mbpoll1<br>= 292: Err = 9: ID = 3 | 4: F = 03: 3 | _             | Read/Write Definition                    |
|       | Aliac                             | 00040        |               | Slave ID: 04 OK                          |
| 0     | Уровень канала 1                  | 300          |               | Address: 40                              |
| 1     | Уровень канала 2                  | 500          |               | Quantity: 5                              |
| 2     | Уровень канала 3                  | 700          |               | Scan Rate: 1000 ms                       |
| 3     | Уровень канала 4                  | 900          |               | Read/Write Enabled Read/Write Once       |
| 4     | Уровень общий                     | 100          |               | View                                     |
| 6     |                                   |              |               | ● 10 ○ 20 ○ 50 ○ 100 Hide Alias Columns  |
| 7     |                                   |              |               |                                          |
| 8     |                                   |              |               | Display: Signed V PLC Addresses (Base 1) |
| 9     |                                   |              |               |                                          |
|       |                                   |              |               |                                          |
| For H | lelp, press F1.                   |              |               | Port 4: 9600-8-N-2                       |

## 6. Изменить уровень выхода в браузере.

Запустить браузер Google Chrom или Firefox. В строке запроса WEB браузера написать адрес модуля 192.168.1.200.

| азумны                         | И ДОМ                                  |          |           |
|--------------------------------|----------------------------------------|----------|-----------|
| ИНФОРМАЦИЯ                     | УПРАВЛЕНИЕ                             | ПРОФАЙЛЫ | НАСТРОЙКИ |
|                                |                                        |          |           |
| Управление каналам<br>Канал №0 | III III IIII IIII IIIIIIIIIIIIIIIIIIII |          |           |